1. Right click on the Cert and select Install Certificate

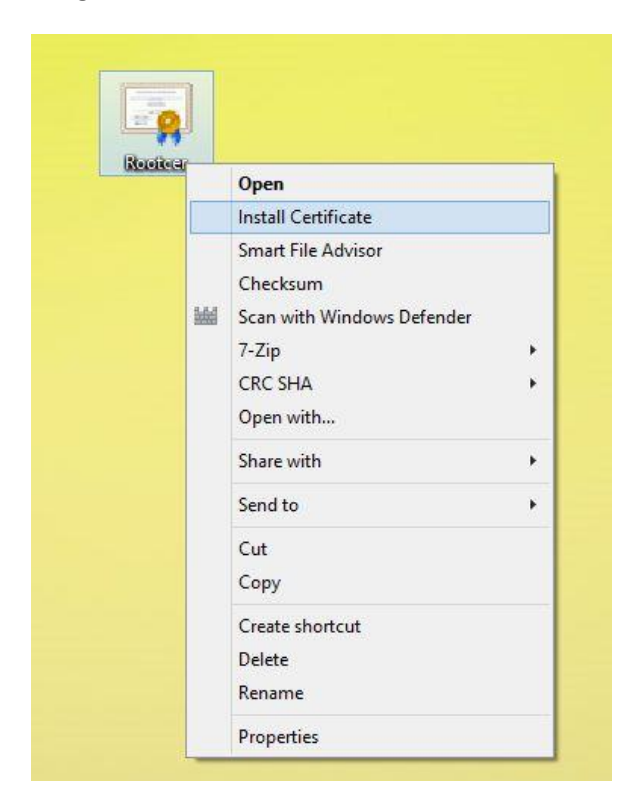

2. Select Local Machine then click on Next

| Welcome to the (                                                                             | Certificate Import Wizard                                                                                                    |
|----------------------------------------------------------------------------------------------|----------------------------------------------------------------------------------------------------|
| This wizard helps you copy<br>lists from your disk to a cer                                  | certificates, certificate trust lists, and certificate revocation tificate store.                                                                                            |
| A certificate, which is issue<br>and contains information us<br>connections. A certificate s | d by a certification authority, is a confirmation of your iden<br>sed to protect data or to establish secure network<br>tore is the system area where certificates are kept. |
| Store Location                                                                               |                                                                                                    |
|                                                                                              |                                                                                                    |
| Cal Machine                                                                                  |                                                                                                    |
| To continue, click Next.                                                                     |                                                                                                    |
|                                                                                              |                                                                                                    |

3. Select Place all certificates in the following store

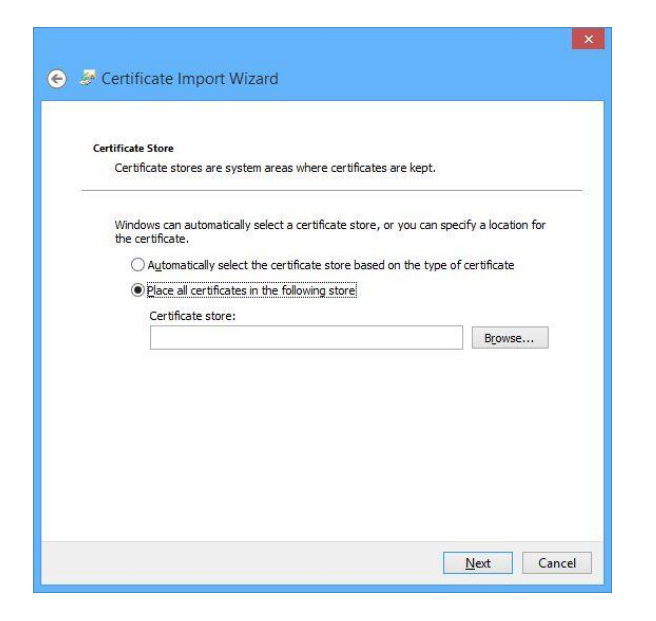

4. Select Trusted Root Certification Authorities then click ok then next

| r-6 | Personal                              |        | ~ |
|-----|---------------------------------------|--------|---|
|     | Trusted Root Certification Authori    | ties   |   |
| -6  | 📋 Enterprise Trust                    | 0.0030 |   |
|     | 📋 Intermediate Certification Authorit | ties   |   |
| [   | Trusted Publishers                    |        |   |
|     | Intrusted Certificates                |        | ~ |
| <   |                                       | >      |   |

5. Then Click on Finish

| Completing the Cert                | ificate import wizard  |
|------------------------------------|------------------------|
| The certificate will be imported a | fter you click Finish. |
| You have specified the following   | settings:              |
| Content                            | Certificate            |
|                                    |                        |
|                                    |                        |
|                                    |                        |